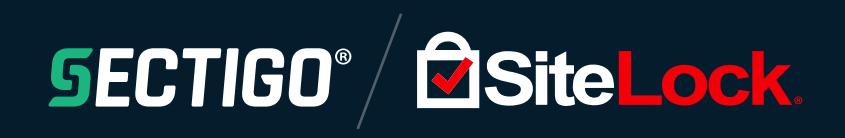

# SiteLock WHMCS Integration

Service Deployment Guide & Quick User Guide

## CONTENTS

| 1 INTRODUCTION                | . 3 |
|-------------------------------|-----|
| 2 DEPLOYMENT                  | . 3 |
| 2.1 DEPLOYMENT REQUIREMENTS   | 3   |
| 2.2 SERVICE DEPLOYMENT        | . 3 |
|                               |     |
| 3 QUICK USER GUIDE            | . 4 |
| 3.1 ADMIN CONFIGURATION STEPS | . 4 |
| 3.2 PROVISION PLAN/ADDON      | . 5 |
| 3.3 REMOVE PLAN/ADDON         | 6   |

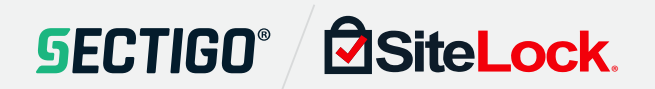

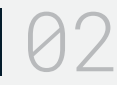

## 1 Introduction

This document covers the deployment of the integration service developed for integrating SiteLock service into WHMCS platform.

## 2 Deployment

#### 2.1 DEPLOYMENT REQUIREMENTS

Integration service host requirements:

- Server version: Apache/2.2.\*
- PHP 7.1.\*
- Composer
- WHMCS 7.2.\*

#### 2.2 SERVICE DEPLOYMENT

Every service release will be provided in form of package, containing:

- WHMCS.SiteLock-{release\_tag}.zip file this is the source code of the integration app
- SiteLock\_WHMCS\_Integration\_Test\_Plan\_{version}.docx
- SiteLock\_WHMCS\_Integration\_Service\_Deployment\_Guide.docx

#### To set the application on server.

- 1. Copy file to your document root folder (e.g. /var/www/html/whmcs):
  - WHMCS.SiteLock-{release\_tag}.zip
- 2. Unzip the file

this will unzip the module and addon in corresponding directories

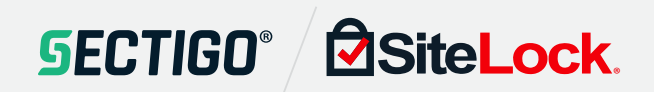

### 3 Quick User Guide

To be able to use SiteLock's module actions admin should go through these steps:

#### 3.1 ADMIN CONFIGURATION STEPS

- In your browser navigate to http://default-ip-address/admin/configaddonmods.php and activate

#### SiteLock Addon

| API Password            |                                                                        | Partner's password for SiteLock API.                                    |  |  |  |
|-------------------------|------------------------------------------------------------------------|-------------------------------------------------------------------------|--|--|--|
| API Base URI            |                                                                        |                                                                         |  |  |  |
| integan                 | //api.sitelock.com/v1/partner/                                         | Partner's base URL for accessing SiteLock API endpoints.                |  |  |  |
| Partner Devter          | ch 🔒                                                                   | The desired "brand name" to be used in messaging                        |  |  |  |
| Access Control Choose f | the admin role groups to permit acc<br>dministrator 🔲 Sales Operator 👔 | ps to permit access to this module:<br>ıles Operator 🔲 Support Operator |  |  |  |

- Once activated, click on "Configure" and enter correct reseller credentials along with valid Base URL for API endpoint (at time of writing: https://api.SiteLock.com/v1/partner)
- Make sure to tick Full Administrator checkbox and click Save Changes.
- After the Addon has been configured, navigate your browser to: http://default-ip-address/admin/addonmodules.php?module=sitelock
- Once here, click on "Get Plan List for {ResellerName}" button.

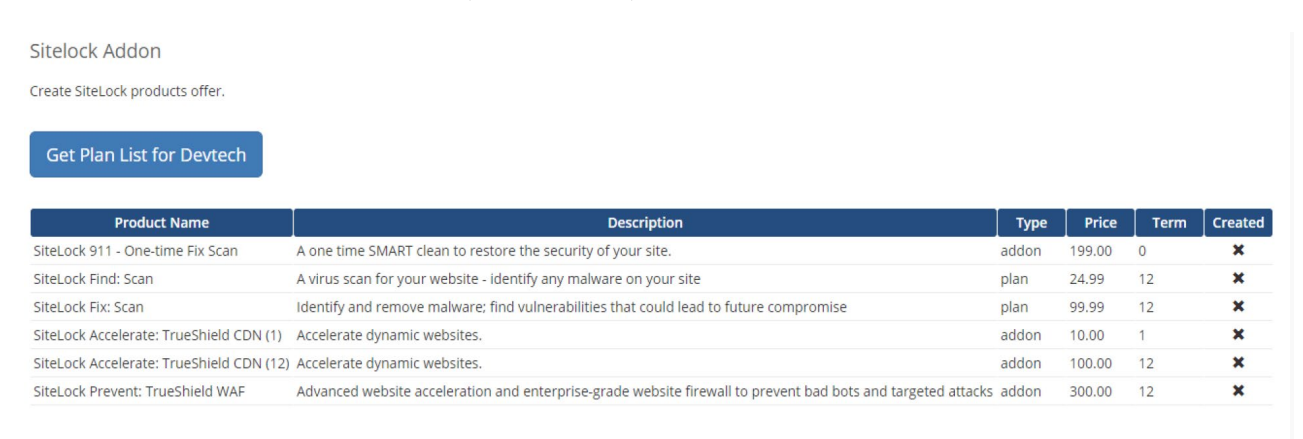

Create products for Devtech

**SECTIGO**<sup>®</sup> SiteLock.

- After the list has been created, click *Create Products* – this action will automatically create Product Groups and populate them with products accordingly.

#### 3.2 PROVISION PLAN/ADDON

- To check if the products are available from end user side, switch to client area (assuming the test client account is available) and buy product/service as a client (Services->Order New Service).

| 📜 Categories          |   | SiteLock Products                                                    |                         |                                                                                              |                         |  |
|-----------------------|---|----------------------------------------------------------------------|-------------------------|----------------------------------------------------------------------------------------------|-------------------------|--|
| SiteLock Products     |   |                                                                      |                         |                                                                                              |                         |  |
| SiteLock Addons       |   | SiteLock Find: Scan                                                  |                         | SiteLock Fix: Scan                                                                           |                         |  |
| Product Addons        |   | A virus scan for your website - identify<br>any malware on your site | \$24.99 USD<br>Annually | Identify and remove malware; find<br>vulnerabilities that could lead to future<br>compromise | \$99.99 USD<br>Annually |  |
| + Actions             |   |                                                                      | 🐂 Order Now             |                                                                                              | 😭 Order Now             |  |
| Domain Renewals       | C |                                                                      |                         |                                                                                              |                         |  |
| Register a New Domain | 0 |                                                                      |                         |                                                                                              |                         |  |
| Transfer in a Domain  | e |                                                                      |                         |                                                                                              |                         |  |
| View Cart             | 1 |                                                                      |                         |                                                                                              |                         |  |

- Once the buying process has been finished, you should go back to admin area and provision the service by entering the Domain and clicking on the button "Create", you can find this button on Clients->Product/Services page.

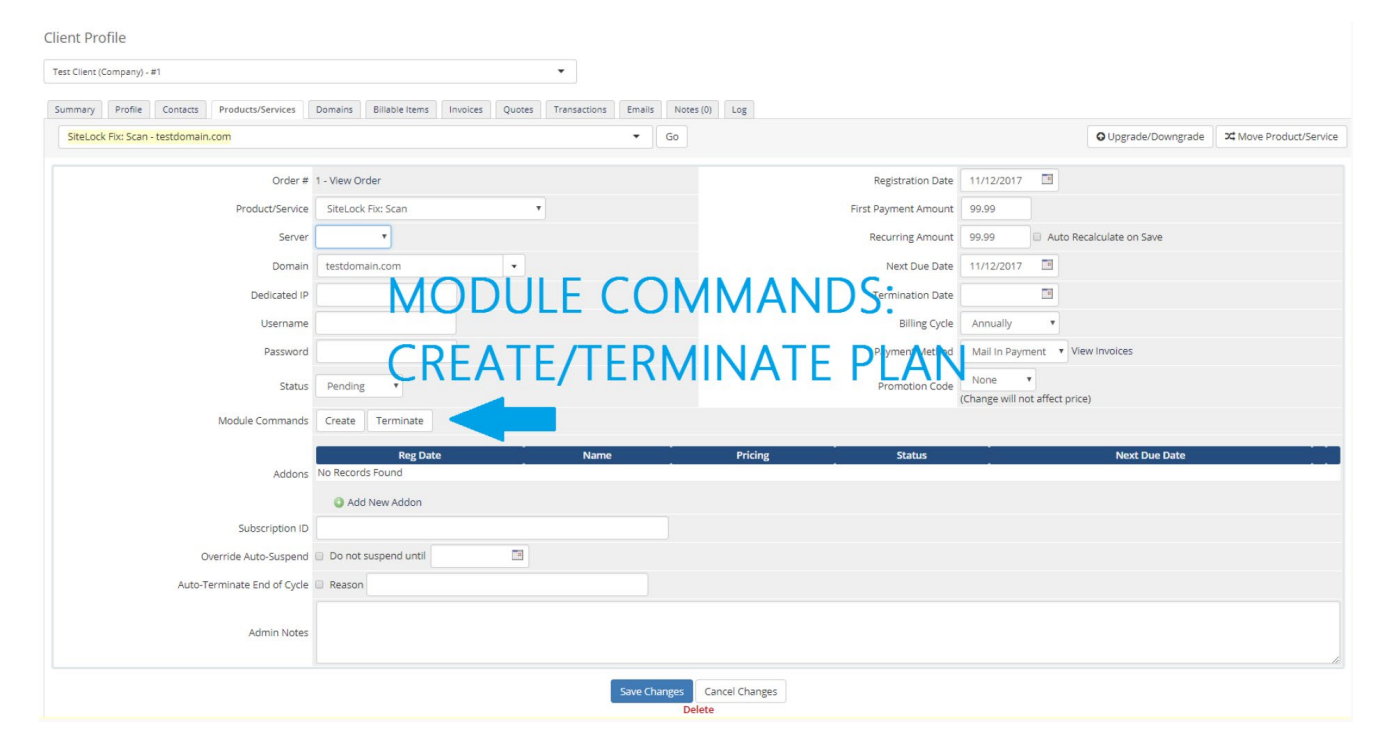

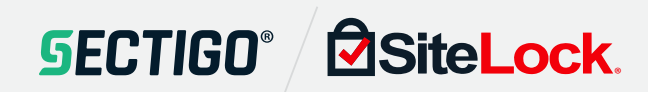

- If the Domain input field remains empty it will provision a Parked site.

#### 3.3 REMOVE PLAN/ADDON

- To remove Plan/Addon from SiteLock click the "Terminate" button on the desired Product.

#### 3.4 REMOVE PLAN/ADDON

 Deleting clients account from WHMCS dashboard will also delete the account from SiteLock. Navigate to http://default-ip-address/admin/clients.php, click on desired account and on the right-hand side (see the picture), click "Delete Clients Account". This will remove the client from SiteLock and delete the account from WHMCS simultaneously.

#### **Other Actions**

- 📃 View Account Statement
- dpen New Support Ticket
- View all Support Tickets
- 🚨 Activate as Affiliate
- 📣 Merge Clients Accounts
- Close Clients Account
- Delete Clients Account

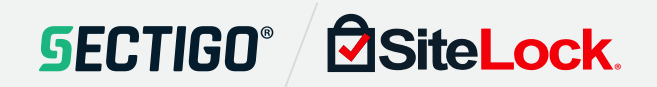

### 4 SiteLock API Proxy Web Service

SiteLock offers an API Proxy to reduce the need for constant IP whitelisting by SiteLock for every new machine that provider adds to its network of machines that are using SiteLocks API.

To use this service, you need to obtain SiteLock API Proxy package and deployment guide.

You will need to setup a dedicated server or VPS and deploy said Proxy service. After that you can contact SiteLock to have that Proxy machine whitelisted and you can use IP address of that machines or domain name instead of SiteLocks API endpoint for SiteLocks WHMCS & cPanel addons.

To obtain API Proxy package, deployment guide and for any further information please contact SiteLock support.

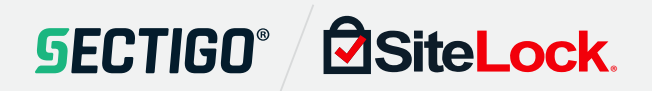